## ArcGIS Pro – Extrusion d'entités en fonction d'une valeur attributaire

## 

 Extrusion d'entités (point, ligne, polygone) en fonction d'un champ ou d'une expression

## ÉTAPES

2.3.

- 1. Dans la vue Carte, naviguer dans l'onglet Vue
- 2. Cliquer sur le **bouton** wis sélectionner **Vers scène locale**
- 3. Dans la scène, sélectionner une couche
- 4. Sélectionner l'onglet Apparence
- 5. Cliquer sur le **bouton** in et sélectionner **Hauteur max/min...**
- Sélectionner un champ de type numérique et l'unité (mètre,...) ou cliquer sur le bouton pour définir une expression d'extrusion (Arcade ou VBScript)
- 7. Les entités de la couche sont extrudés en fonction de la valeur du champ ou de l'expression
- 8. Exemple de visualisation 2D et 3D

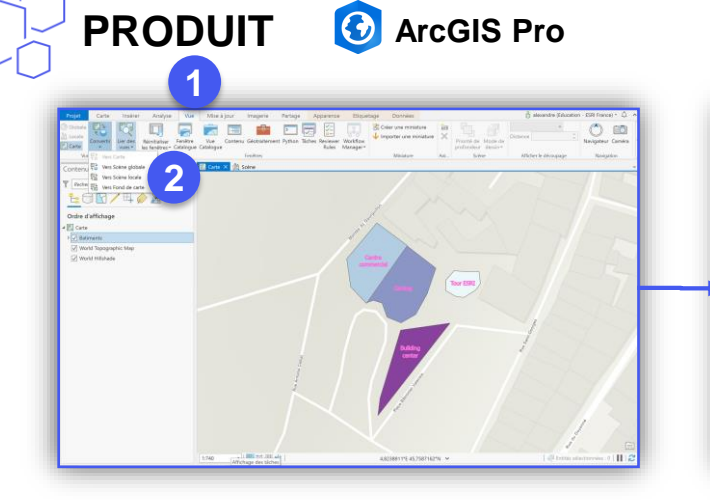

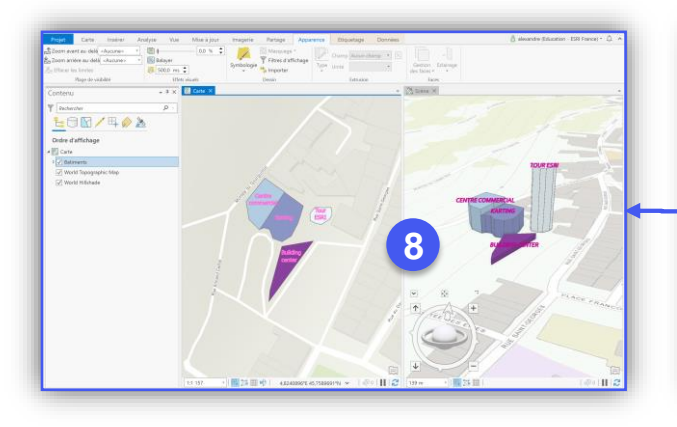

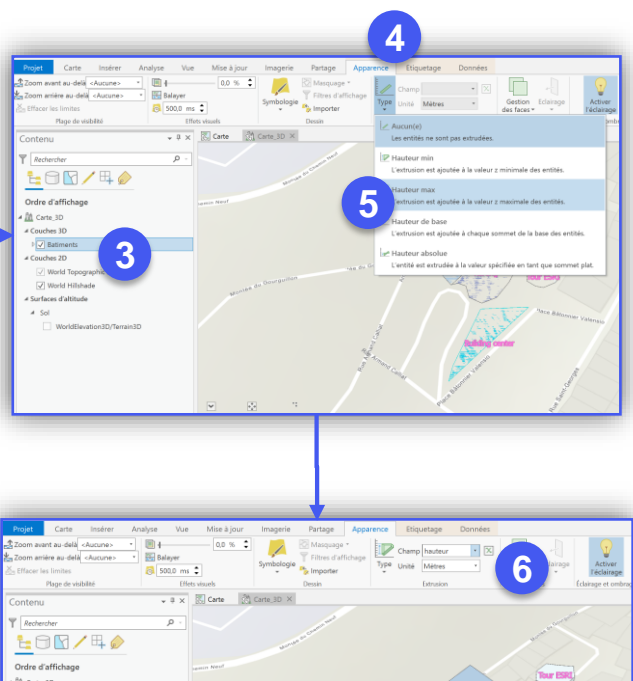

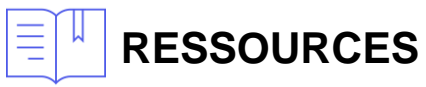

https://pro.arcgis.com/fr/pro-app/help/mapping/layer-properties/extrude-features-to-3d-symbology.htm